1) Log into the Synology DiskStation web administration and open Control Panel. Then click on "User" to open the user configuration panel.

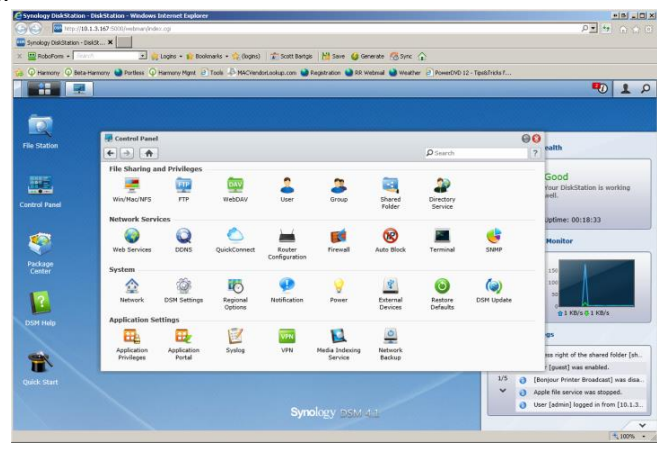

2) Click on the account named "guest" and select Edit.

| Synology DiskStatic  | in - DiskStation - Windows Inte | reet Explorer                        |                                             |                             |                                   |
|----------------------|---------------------------------|--------------------------------------|---------------------------------------------|-----------------------------|-----------------------------------|
| C (2) 12 12 12 12    | 10.1.3.167 5000/webman/index.cg |                                      |                                             |                             | P. 1 0.000                        |
| Synology DiskStation | -Deks. ×                        |                                      |                                             |                             |                                   |
| 🗴 🔛 Robelfore - 🔽    | ent 🔹 🍋 Log                     | ns + 👔 Bookmarks + 🏫 (loginu) 🛛 🛣 So | att Bartiges 🔣 Server atte 😤 Spric 🏠        |                             |                                   |
| 🖕 🖓 Hamory 🖓 Be      | ita-Harmony 🍓 Portless 🛈 Harn   | ony Mant Tools & MACVendorLookup.    | con 🍓 Registration 🍓 RR Webmail 🍓 Weather 🕼 | PowerOVD 12 - TipseTricks f |                                   |
|                      |                                 |                                      |                                             |                             | <b>1</b> P                        |
|                      |                                 |                                      |                                             |                             |                                   |
|                      |                                 |                                      |                                             |                             |                                   |
|                      | Control Panel - U               | MIT .                                |                                             | 00                          |                                   |
|                      | € ⇒ ♠                           |                                      |                                             | ?                           | salth                             |
|                      | Create + Edd                    | Delete User Home                     | Paseword Strength                           | Ø Search                    |                                   |
|                      | Name                            | Description                          | Email                                       | Status                      | GOOD                              |
| transf.              | admin                           | System default user                  |                                             | Normal                      | adl,                              |
| Control Panel        | quest                           | Guest                                |                                             | Normal                      | and another                       |
|                      |                                 |                                      |                                             |                             |                                   |
| 1                    |                                 |                                      |                                             |                             | Monitor                           |
|                      |                                 |                                      |                                             |                             | 2000                              |
|                      |                                 |                                      |                                             |                             |                                   |
|                      |                                 |                                      |                                             |                             |                                   |
| 100                  |                                 |                                      |                                             |                             | 30                                |
| 12                   |                                 |                                      |                                             |                             |                                   |
| DSH Help             |                                 |                                      |                                             |                             | AG WILL O I WILL                  |
|                      |                                 |                                      |                                             |                             | gs                                |
|                      |                                 |                                      |                                             |                             |                                   |
| 1                    | IC C Page 1                     | O K K IN                             |                                             | Displaying 1 - 2 of 2       | s fouest ] was enabled            |
| Childe State         |                                 |                                      |                                             | 1/5 0 (5                    | nijour Printer Broadcast] was dos |
|                      |                                 |                                      |                                             | Y 0 40                      | ple file service was stopped.     |
|                      |                                 |                                      |                                             | 0 14                        | er [edmin] logged in from [10.1.3 |
|                      |                                 |                                      | Synology 1880411                            |                             |                                   |
|                      |                                 |                                      |                                             |                             | 100% · /                          |
|                      |                                 |                                      |                                             |                             | - 100 H - 12                      |

3) Uncheck the checkbox for "Disable this account" and click OK.

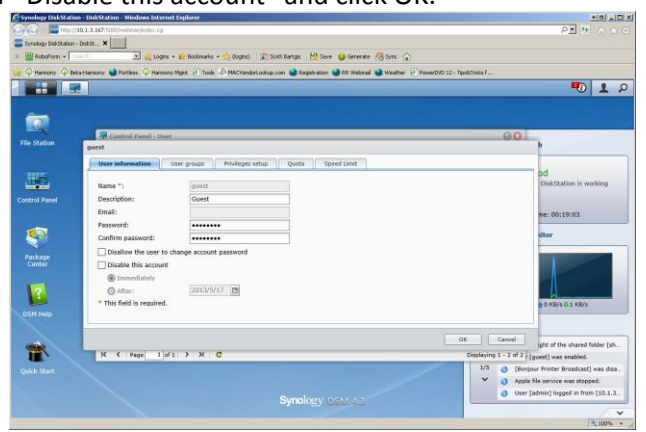

4) Return to the home screen of Control Panel and click "Shared Folder"

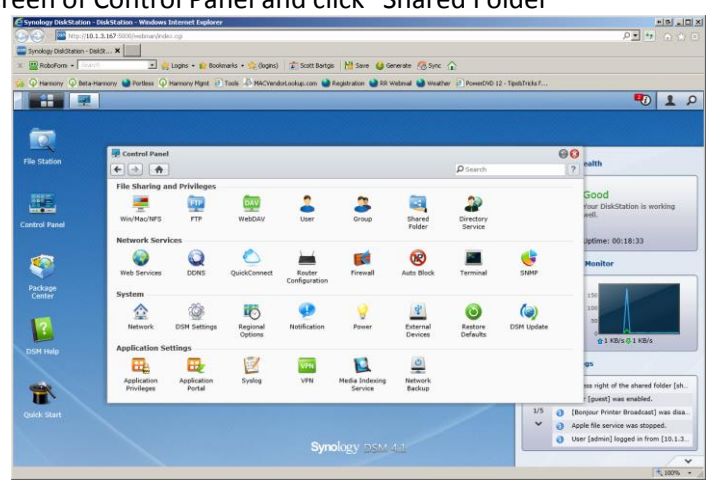

5) Select the share you wish to use for the ReQuest and choose Privileges / Privileges Setup

| Synology DiskStatio                                                                                                    | n - DiskStation - Windows Internet                                                                                                    | Explorer                                           |                       |                         |                                    |
|----------------------------------------------------------------------------------------------------|----------------------------------------------------------------------------------------------------|----------------------------------------------------|-----------------------|-------------------------|------------------------------------|
| 🔾 💭 🖀 http://                                                                                                    | 10.1.3.167:5000/webman/index.cg                                                                                                    |                                                    |                       |                         | P 1 0 0 0                          |
| Synology DiskStation                                                                                                    | Dekst ×                                                                                                    |                                                    |                       |                         |                                    |
| 🗴 🔛 RoboForm - 🌅                                                                                                    | 🗈 📩 Loges -                                                                                                    | 📦 Bookmaris - 🚖 (logins) 🛛 🛣 Scott Bertgis 🛛 🕍 Saw | e 😝 Generate 🔞 Sync 🏠 |                         |                                    |
| A O Harmony O Bel                                                                                                    | ta Harmony 🍋 Portless 🛈 Harmony I                                                                                                    | Namt 🔐 Tools 📣 MACVendorLookup.com 🏟 Recistration  | RR Wetmal             | DVD 12 - TiosBiTricks f |                                    |
|                                                                                                    |                                                                                                    |                                                    |                       |                         | <b>1</b>                           |
|                                                                                                    |                                                                                                    |                                                    |                       |                         |                                    |
|                                                                                                    |                                                                                                    |                                                    |                       |                         |                                    |
|                                                                                                    |                                                                                                    |                                                    |                       |                         |                                    |
| Ella Station                                                                                                    | Control Panel - Shared Folder                                                                                                    |                                                    |                       | 00                      |                                    |
| The Data of                                                                                                    | <ul> <li></li> <li></li> <li><td></td><td></td><td>?</td><td>eaith</td></li></ul> |                                                    |                       | ?                       | eaith                              |
|                                                                                                    | Create Edit Delete                                                                                                    | Encryption • Privileges • Action •                 |                       | D Search                |                                    |
| HE.                                                                                                    | Name                                                                                                    | Des Privileges Setup                               | Status                | Volume                  | Good                               |
|                                                                                                    | share                                                                                                    | Reg NFS Privileges                                 |                       | Volume 1                | Well.                              |
| Control Panel                                                                                                    |                                                                                                    |                                                    |                       |                         |                                    |
|                                                                                                    |                                                                                                    |                                                    |                       |                         | Uptime: 00:19:20                   |
| 1                                                                                                    |                                                                                                    |                                                    |                       |                         | Manifus                            |
|                                                                                                    |                                                                                                    |                                                    |                       |                         | Plointor                           |
|                                                                                                    |                                                                                                    |                                                    |                       |                         |                                    |
|                                                                                                    |                                                                                                    |                                                    |                       |                         | 150                                |
| 1.00                                                                                                    |                                                                                                    |                                                    |                       |                         | 100                                |
| 2                                                                                                    |                                                                                                    |                                                    |                       |                         | W                                  |
| -                                                                                                    |                                                                                                    |                                                    |                       |                         | @ 1 KB/s 0 1 KB/s                  |
|                                                                                                    |                                                                                                    |                                                    |                       |                         | 05                                 |
|                                                                                                    |                                                                                                    |                                                    |                       |                         |                                    |
| -                                                                                                    |                                                                                                    |                                                    |                       |                         | ess right of the shared folder [sh |
| The state of the state of the s |                                                                                                    |                                                    |                       |                         | r [guest] was enabled.             |
|                                                                                                    |                                                                                                    |                                                    |                       | 1/5 O [Br               | mjour Printer Broadcast] was disa  |
|                                                                                                    |                                                                                                    |                                                    |                       | V 0 40                  | ple file service was stopped.      |
|                                                                                                    |                                                                                                    | Synology (                                         |                       | <b>0</b> Us             | ar [admin] logged in from [10.1.3  |
|                                                                                                    |                                                                                                    |                                                    |                       |                         | / v                                |
| Rtp://10.1.3.167:5000/we                                                                                                    | bman/Index.ogi#                                                                                                    |                                                    |                       |                         | 100% *                             |

6) Check the checkbox for "Read/Write" for the guest user. Click OK.

| Synology DiskStation     | - DiskStation - Windows Intern | et Explorer                                                                                                    |                         |                     |                     |                     | tiel sidi x                        |
|--------------------------|--------------------------------|----------------------------------------------------------------------------------------------------|-------------------------|---------------------|---------------------|---------------------|------------------------------------|
| ()() (iii) (iii)         | 0.1.3.167 5000/webman/index.cg |                                                                                                    |                         |                     |                     |                     | P11000                             |
| Synology DiskStation - I | Deldz X                        |                                                                                                    |                         |                     |                     |                     |                                    |
| × Hoporora • 1           | 🔄 🐖 Logins                     | • 1 Dooinans • 50 (loges)                                                                                      | Cococ partite 12 ca     | ve 😏 Generate i 🖓 p | luc T.              |                     |                                    |
| 🛵 🗘 Harmory: 🗘 Beta      | Harmony Mortless Q Harmon      | y Mgmt Jools 42 M4CVendorLo                                                                                    | okup.com 👹 Registration | NR Webmall 🔡 W      | eather 2 PowerDVD   | 12 - Tipstifricks f | -                                  |
|                          |                                |                                                                                                    |                         |                     |                     |                     | P 1 0                              |
|                          |                                |                                                                                                    |                         |                     |                     |                     |                                    |
| (in)                     |                                |                                                                                                    |                         |                     |                     |                     |                                    |
|                          | 🐙 Control Panel - Sha          | ed Folder                                                                                                    |                         |                     |                     | 00                  |                                    |
| File Station             | <b>←</b> → <b>↑</b>            | and a second second second second second second second second second second second second second second second |                         |                     |                     | ?                   | ealth                              |
|                          | Create Edit Delet              | Edit Shared Folder share                                                                                       |                         |                     |                     | O Search            |                                    |
| THE                      | Name                           | Privileges setup                                                                                               | dvanced privileges      |                     |                     | Volume              | Good                               |
|                          | share                          | Local users                                                                                                    | ~                       | ₽ Sea               | rch                 | Volume 1            | well.                              |
| Control Panel            |                                | Add Name -                                                                                                    | Read only               | Read/Write          | No access           |                     |                                    |
|                          |                                | admin                                                                                                    |                         | 2                   |                     |                     | Jptime: 00:19:34                   |
| 1                        |                                | • guest                                                                                                    |                         | 5                   |                     |                     | Monitor                            |
|                          |                                |                                                                                                    |                         |                     |                     |                     | 1                                  |
| Package                  |                                |                                                                                                    |                         |                     |                     |                     | 120                                |
|                          |                                |                                                                                                    |                         |                     |                     |                     | 100                                |
| 10                       |                                |                                                                                                    |                         |                     |                     |                     | 50                                 |
|                          |                                | K K Page 1 of 1                                                                                                | > > C                   | P                   | splaving 1 - 2 of 2 |                     | 01 KB/s-01 KB/s                    |
|                          |                                |                                                                                                    |                         |                     |                     |                     |                                    |
|                          |                                |                                                                                                    |                         | OK                  | Cancel              |                     | Q5                                 |
| -                        |                                | t                                                                                                    |                         |                     |                     |                     | ess right of the shared folder [sh |
|                          |                                |                                                                                                    |                         |                     |                     |                     | [guest] was enabled.               |
|                          |                                |                                                                                                    |                         |                     |                     | 1/5 (8)             | onjour Printer Broadcast] was disa |
|                          |                                |                                                                                                    |                         |                     |                     | Y 🧿 Ap              | ple file service was stopped.      |
|                          |                                |                                                                                                    | Synology                |                     |                     | 0 Us                | er (admin) logged in from [10.1.3  |
|                          |                                |                                                                                                    |                         |                     |                     |                     | · · ·                              |
|                          |                                |                                                                                                    |                         |                     |                     |                     | + 100% -                           |

7) Your Synology DiskStation is now configured for optimal performance with your ReQuest server.